# 排除RCM融合核心上的切换故障

## 目录

简介 背景信息 什么是RCM? RCM的组件 典型RCM部署模式 RCM CLI概述 UPF管理IP地址 UPF设备角色IP RCM故障排除的有用CLI命令 从RCM OPS中心确定当前备用UPF CNDP POD上RCM故障报告的问题 解决方案 解决方法 在UPF故障导致切换时要收集的日志 RCM运营中心日志记录级别 分步数据收集 相关信息

## 简介

本文档介绍在发生网络故障事件时对Redundancy Configuration Manager(RCM)进行故障排除的基本步骤。

## 背景信息

## 什么是RCM?

RCM是思科专有节点或网络功能(NF),为基于StarOS的用户平面功能(UPF)提供冗余。

RCM提供UPF的N:M冗余,其中N是多个活动UPF且小于10,M是冗余组中的多个备用UP。

## RCM的组件

RCM包括在RCM VM中作为Pod运行的组件:

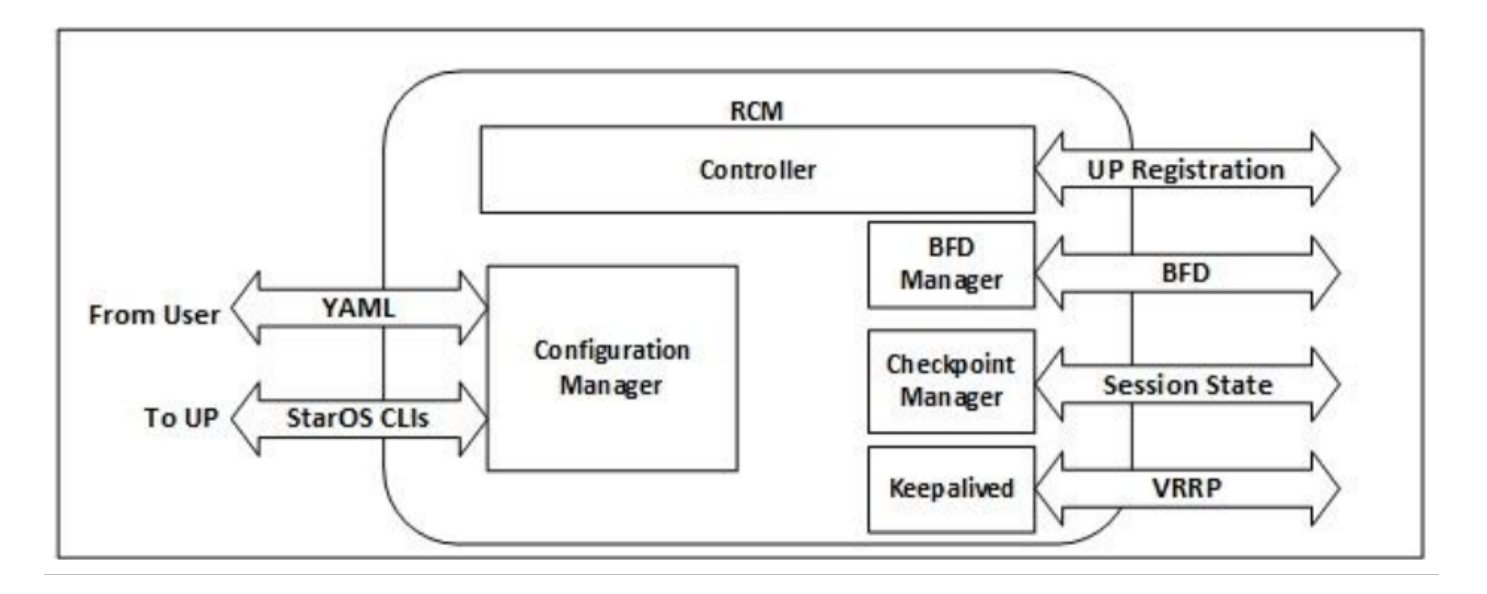

- 控制器:它与RCM中的所有其他Pod传达特定于事件的决策
- •BFD管理器(BFDMgr):它使用BFD协议来标识数据平面的状态
- 配置管理器(ConfigMgr):将请求的配置加载到用户平面(UP)
- 冗余管理器(RedMgr):它也称为检查点管理器。它存储检查点数据并将其发送到备用UPF
- •保持连接:它使用VRRP在主用RCM和备用RCM之间通信

### 典型RCM部署模式

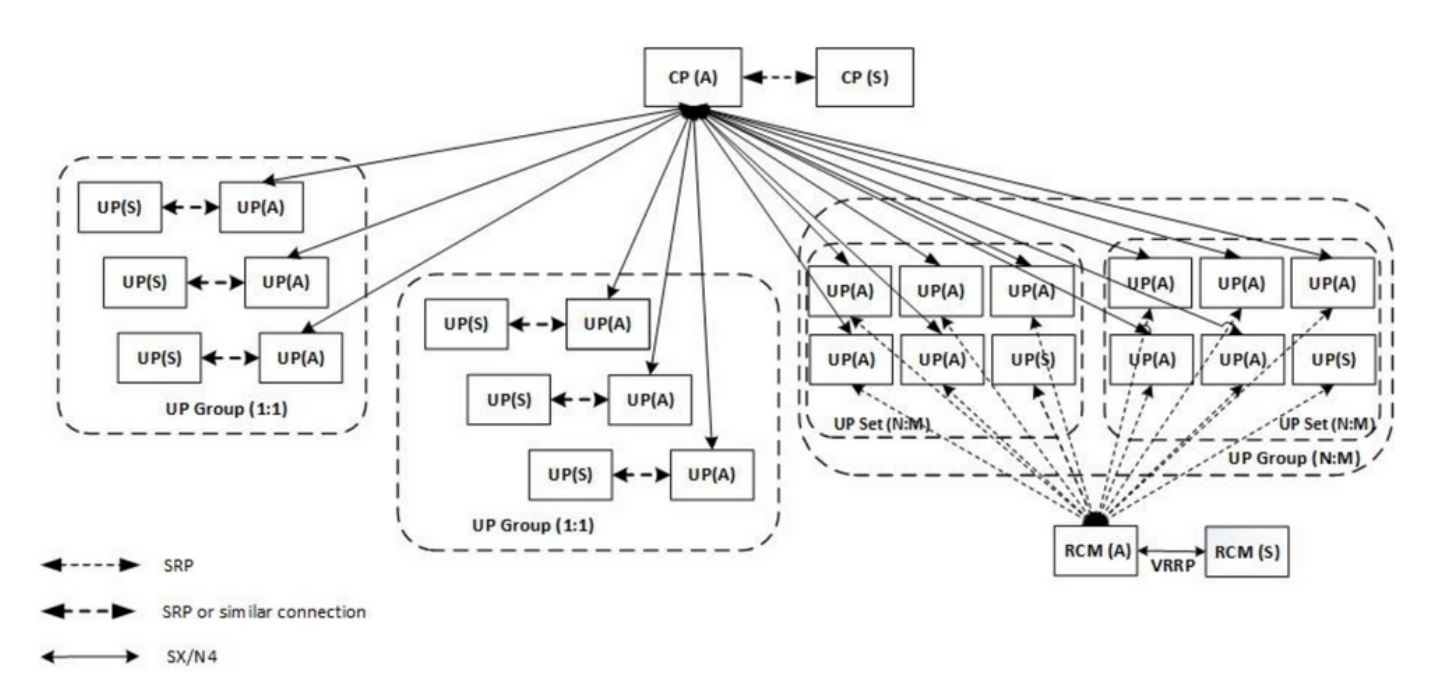

## RCM CLI概述

在本例中,有四个RCM OPS中心。为了确认RCM Kubernetes与RCM OPS Center和RCM Common Execution Environment(CEE)对应哪个RCM Kubernetes ,您可以登录到RCM Kubernetes并列出命名空间:

cloud-user@up0300-aio-1-primary-1:~\$ kubectl get namespace NAME STATUS AGE cee-rce31 Active 54d

| default         | Activ     | <i>r</i> e | 57d     |         |       |     |         |    |
|-----------------|-----------|------------|---------|---------|-------|-----|---------|----|
| istio-system    | Activ     | <i>r</i> e | 57d     |         |       |     |         |    |
| kube-node-lease | e Activ   | <i>r</i> e | 57d     |         |       |     |         |    |
| kube-public     | Activ     | <i>r</i> e | 57d     |         |       |     |         |    |
| kube-system     | Activ     | <i>r</i> e | 57d     |         |       |     |         |    |
| nginx-ingress   | Activ     | <i>r</i> e | 57d     |         |       |     |         |    |
| rcm-rm31        | Active    | 54d        |         |         |       |     |         |    |
| rcm-rm33        | Active    | 54d        |         |         |       |     |         |    |
| registry        | Activ     | <i>r</i> e | 57d     |         |       |     |         |    |
| smi-certs       | Activ     | <i>r</i> e | 57d     |         |       |     |         |    |
| smi-node-label  | Activ     | <i>r</i> e | 57d     |         |       |     |         |    |
| smi-vips        | Activ     | <i>r</i> e | 57d     |         |       |     |         |    |
| cloud-user@up30 | )0-aio-2- | -prima     | ary-1:~ | \$ kube | ctl g | get | namespa | ce |
| NAME            | STATU     | JS 2       | AGE     |         |       |     |         |    |
| cee-rce32       | Activ     | <i>r</i> e | 54d     |         |       |     |         |    |
| default         | Activ     | <i>r</i> e | 57d     |         |       |     |         |    |
| istio-system    | Activ     | <i>r</i> e | 57d     |         |       |     |         |    |
| kube-node-lease | e Activ   | <i>r</i> e | 57d     |         |       |     |         |    |
| kube-public     | Activ     | <i>r</i> e | 57d     |         |       |     |         |    |
| kube-system     | Activ     | <i>r</i> e | 57d     |         |       |     |         |    |
| nginx-ingress   | Activ     | <i>r</i> e | 57d     |         |       |     |         |    |
| rcm-rm32        | Activ     | <i>r</i> e | 54d     |         |       |     |         |    |
| rcm-rm34        | Activ     | <i>r</i> e | 54d     |         |       |     |         |    |
| registry        | Activ     | <i>r</i> e | 57d     |         |       |     |         |    |
| smi-certs       | Activ     | <i>r</i> e | 57d     |         |       |     |         |    |
| smi-node-label  | Activ     | <i>r</i> e | 57d     |         |       |     |         |    |
| smi-vips        | Activ     | <i>re</i>  | 57d     |         |       |     |         |    |

### UPF管理IP地址

此IP是特定的,并与VM或UPF关联。它用于UPF和RCM之间的初始通信,其中UPF向RCM和 RCM注册,配置UPF并分配角色。您可以使用此IP从RCM CLI输出中标识UPF。

### UPF设备角色IP

链接到角色(主用/备用):

[local]UPF317# show rcm info

此IP地址会随着切换发生而移动。

### RCM故障排除的有用CLI命令

您可以从RCM OPS Center查看哪个RCM组是UPF。从云本地部署平台(CNDP)中查找示例:

| Redundancy Configuration Module: |             |  |  |  |  |  |
|----------------------------------|-------------|--|--|--|--|--|
| Context:                         | rcm         |  |  |  |  |  |
| Bind Address:                    | 10.10.9.81  |  |  |  |  |  |
| Chassis State:                   | Active      |  |  |  |  |  |
| Session State:                   | SockActive  |  |  |  |  |  |
| Route-Modifier:                  | 32          |  |  |  |  |  |
| RCM Controller Address:          | 10.10.9.179 |  |  |  |  |  |
| RCM Controller Port:             | 9200        |  |  |  |  |  |
| RCM Controller Connection State: | Connected   |  |  |  |  |  |
| Ready To Connect:                | Yes         |  |  |  |  |  |
| Management IP Address:           | 10.10.14.33 |  |  |  |  |  |
| Host ID:                         | UPF320      |  |  |  |  |  |

#### 注意: 主机ID与UPF主机名不同。

#### 在此,您可以看到RCM OPS Center的状态:

```
[up300-aio-2/rm34] rcm# rcm show-status
message :
{"status":[" Thu Oct 21 10:45:21 UTC 2021 : State is primary"]}
[up300-aio-2/rm34] rcm# rcm show-statistics controller
message :
{
 "keepalive_version": "65820a54450f930458c01e4049bd01f207bc6204e598f0ad3184c401174fd448",
"keepalive_timeout": "2s",
 "num_groups": 2,
 "groups": [
   {
     "groupid": 2,
     "endpoints_configured": 7,
     "standby_configured": 1,
     "pause_switchover": false,
     "active": 6,
     "standby": 1,
     "endpoints": [
       {
         "endpoint": "10.10.9.85",
         "bfd_status": "STATE_UP",
         "upf_registered": true,
         "upf_connected": true,
         "upf_state_received": "UpfMsgState_Active",
         "bfd_state": "BFDState_UP",
         "upf_state": "UPFState_Active",
         "route_modifier": 32,
         "pool_received": true,
         "echo_received": 45359,
         "management_ip": "10.10.14.41",
         "host_id": "UPF322",
         "ssh_ip": "10.10.14.44"
       },
       {
         "endpoint": "10.10.9.86",
         "bfd_status": "STATE_UP",
         "upf_registered": true,
         "upf_connected": true,
         "upf_state_received": "UpfMsgState_Active",
         "bfd_state": "BFDState_UP",
         "upf_state": "UPFState_Active",
         "route_modifier": 32,
         "pool_received": true,
         "echo_received": 4518,
         "management_ip": "10.10.14.43",
         "host_id": "UPF317",
         "ssh_ip": "10.10.14.34"
       },
       {
         "endpoint": "10.10.9.94",
         "bfd_status": "STATE_UP",
         "upf_registered": true,
         "upf_connected": true,
```

```
"upf_state_received": "UpfMsgState_Active",
  "bfd_state": "BFDState_UP",
  "upf_state": "UPFState_Active",
  "route_modifier": 32,
  "pool_received": true,
  "echo_received": 4518,
  "management_ip": "10.10.14.59",
  "host_id": "UPF318",
  "ssh_ip": "10.10.14.36"
},
{
  "endpoint": "10.10.9.81",
  "bfd_status": "STATE_UP",
  "upf_registered": true,
  "upf_connected": true,
  "upf_state_received": "UpfMsgState_Active",
  "bfd_state": "BFDState_UP",
  "upf_state": "UPFState_Active",
  "route_modifier": 32,
  "pool_received": true,
  "echo_received": 45359,
  "management_ip": "10.10.14.33",
  "host_id": "UPF320",
  "ssh_ip": "10.10.14.40"
},
{
  "endpoint": "10.10.9.82",
  "bfd_status": "STATE_UP",
  "upf_registered": true,
  "upf_connected": true,
  "upf_state_received": "UpfMsgState_Standby",
  "bfd_state": "BFDState_UP",
  "upf_state": "UPFState_Standby",
  "route_modifier": 50,
  "pool_received": false,
  "echo_received": 4505,
  "management_ip": "10.10.14.35",
  "host_id": "",
  "ssh_ip": "10.10.14.60"
},
{
  "endpoint": "10.10.9.83",
  "bfd_status": "STATE_UP",
  "upf_registered": true,
  "upf_connected": true,
  "upf_state_received": "UpfMsgState_Active",
  "bfd_state": "BFDState_UP",
  "upf_state": "UPFState_Active",
  "route_modifier": 30,
  "pool_received": true,
  "echo_received": 4518,
  "management_ip": "10.10.14.37",
  "host_id": "UPF319",
  "ssh_ip": "10.10.14.38"
},
{
  "endpoint": "10.10.9.84",
  "bfd_status": "STATE_UP",
  "upf_registered": true,
  "upf_connected": true,
  "upf_state_received": "UpfMsgState_Active",
  "bfd_state": "BFDState_UP",
  "upf_state": "UPFState_Active",
  "route_modifier": 32,
```

```
"pool_received": true,
"echo_received": 4518,
"management_ip": "10.10.14.39",
"host_id": "UPF321",
"ssh_ip": "10.10.14.42"
}
]
},
从RCM OPS中心确定当前备用UPF
```

在RCM OPS中,中心使用rcm show-statistics controller命令识别备用UPF的状态:

```
{
    "endpoint": "10.10.9.82",
    "bfd_status": "STATE_UP",
    "upf_registered": true,
    "upf_connected": true,
    "upf_state_received": "UpfMsgState_Standby",
    "bfd_state": "BFDState_UP",
    "upf_state": "UPFState_Standby",
    "route_modifier": 50,
    "pool_received": false,
    "echo_received": 4505,
    "management_ip": "10.10.14.35",
    "host_id": "",
    "ssh_ip": "10.10.14.60"
},
```

#### 登录UPF并检查RCM信息:

[local]UPF318# show rcm info Saturday November 06 13:29:59 UTC 2021 Redundancy Configuration Module: ------\_\_\_\_\_ Context: rcm 10.10.9.82 Bind Address: Chassis State: Standby Session State: SockStandby 50 Route-Modifier: 10.10.9.179 RCM Controller Address: RCM Controller Port: 9200 RCM Controller Connection State: Connected Ready To Connect: Yes Management IP Address: 10.10.14.35 Host ID: SSH IP Address: 10.10.14.60 (Activated) 以下是RCM OPS Center的其他有用信息:

[up300-aio-2/rm34] rcm# rcm show-statistics Possible completions: bfdmgr Show RCM BFDMgr Statistics information checkpointmgr Show RCM Checkpointmgr Statistics information configmgr Show RCM Configmgr Statistics information controller Show RCM Controller Statistics information | Output modifiers <cr>

下载版<u>本21</u>.24的RCM指南。

## CNDP POD上RCM故障报告的问题

问题报告在与警报UP\_SX\_SESS\_ESTABLISHMENT\_SR相关的其中一个UPF上。此警报表示SX接口上的会话建立成功率在配置的阈值以下。

### 如果查看Grafana统计信息,会发现5G/4G降级是由于断开原因pdn\_sess\_create |失败 || upf\_failure:

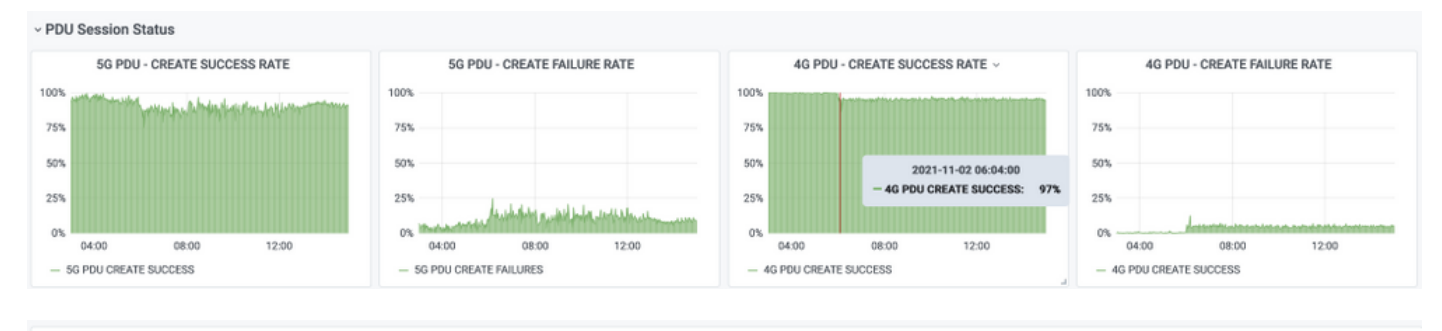

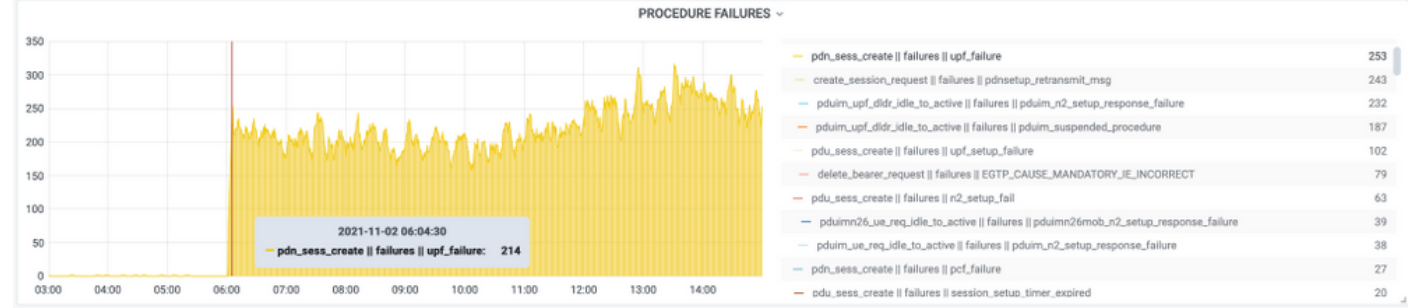

### 这确认pdn\_sess\_create |失败 || upf\_failure由UPF419引起:

| [local]UPF419# <b>show rcm info</b><br>Saturday November 06 14:01:30 UTC 2021<br>Redundancy Configuration Module: |                          |  |  |  |  |  |
|----------------------------------------------------------------------------------------------------|--------------------------|--|--|--|--|--|
| Context:                                                                                                    | rcm                      |  |  |  |  |  |
| Bind Address:                                                                                                    | 10.10.11.83              |  |  |  |  |  |
| Chassis State:                                                                                                    | Active                   |  |  |  |  |  |
| Session State:                                                                                                    | SockActive               |  |  |  |  |  |
| Route-Modifier:                                                                                                   | 30                       |  |  |  |  |  |
| RCM Controller Address:                                                                                           | 10.10.11.179             |  |  |  |  |  |
| RCM Controller Port:                                                                                              | 9200                     |  |  |  |  |  |
| RCM Controller Connection State:                                                                                  | Connected                |  |  |  |  |  |
| Ready To Connect:                                                                                                 | Yes                      |  |  |  |  |  |
| Management IP Address:                                                                                            | 10.10.14.165             |  |  |  |  |  |
| Host ID:                                                                                                    | DNUD0417                 |  |  |  |  |  |
| SSH IP Address:                                                                                                   | 10.10.14.162 (Activated) |  |  |  |  |  |
| 在SMF上,您可以检查UPF配置。                                                                                                 | 在这种情况下,您必须查找UPF N4 IP地址: |  |  |  |  |  |

[smf/smf2] smf# show running-config profile network-element upf node-id n4-peer-UPF417
profile network-element upf upf19
node-id n4-peer-UPF417
n4-peer-address ipv4 10.10.10.17
n4-peer-port 8805
upf-group-profile upf-group1
dnn-list [ internet ]
capacity 10
priority 1
exit

然后,您可以执行Grafana查询,以确定哪个UPF N4地址存在最多故障:

Grafana查询: sum(increase(proto\_udp\_res\_msg\_total{namespace=~"\$namespace", message\_name="session\_establishment\_res", status="no\_rsp\_received\_tx"} [15m]))(message\_name, status, peer\_info)

标签: {{message\_name}} || {{status}} || {{peer\_info}}

格拉法纳必须显示故障发生的位置。在本例中,它与UPF419相关。

连接到系统时,可以确认在RCM切换后未正确设置sessmgr,因为许多会话管理器未处于预期的 "Actv Ready"状态。

#### [local]UPF419# show srp checkpoint statistics verbose

Tuesday November 02 17:24:01 UTC 2021

| smgr | state peer | recovery | pre-alloc | chk-point rcvd |       | chk-point sent |         |
|------|------------|----------|-----------|----------------|-------|----------------|---------|
| inst | conn       | records  | calls     | full           | micro | full           | micro   |
|      |            |          |           |                |       |                |         |
| 1    | Actv Ready | 0        | 0         | 1108           | 34001 | 14721          | 1200158 |
| 2    | Actv Ready | 0        | 0         | 1086           | 33879 | 17563          | 1347298 |
| 3    | Actv Ready | 0        | 0         | 1114           | 34491 | 15622          | 1222592 |
| 4    | Actv Conn  | 0        | 0         | 5              | 923   | 0              | 0       |
| 5    | Actv Ready | 0        | 0         | 1106           | 34406 | 13872          | 1134403 |
| б    | Actv Conn  | 0        | 0         | 5              | 917   | 0              | 0       |
| 7    | Actv Conn  | 0        | 0         | 5              | 920   | 0              | 0       |
| 8    | Actv Conn  | 0        | 0         | 1              | 905   | 0              | 0       |
| 9    | Actv Conn  | 0        | 0         | 5              | 916   | 0              | 0       |
| 10   | Actv Conn  | 0        | 0         | 5              | 917   | 0              | 0       |
| 11   | Actv Ready | 0        | 0         | 1099           | 34442 | 13821          | 1167011 |
| 12   | Actv Conn  | 0        | 0         | 5              | 916   | 0              | 0       |
| 13   | Actv Conn  | 0        | 0         | 5              | 917   | 0              | 0       |
| 14   | Actv Ready | 0        | 0         | 1085           | 33831 | 13910          | 1162759 |
| 15   | Actv Ready | 0        | 0         | 1085           | 33360 | 13367          | 1081370 |
| 16   | Actv Conn  | 0        | 0         | 4              | 921   | 0              | 0       |
| 17   | Actv Ready | 0        | 0         | 1100           | 35009 | 13789          | 1138089 |
| 18   | Actv Ready | 0        | 0         | 1092           | 33953 | 13980          | 1126028 |
| 19   | Actv Conn  | 0        | 0         | 5              | 916   | 0              | 0       |
| 20   | Actv Conn  | 0        | 0         | 5              | 918   | 0              | 0       |
| 21   | Actv Ready | 0        | 0         | 1098           | 33521 | 13636          | 1108875 |
| 22   | Actv Ready | 0        | 0         | 1090           | 34464 | 14529          | 1263419 |

## 解决方案

这与思科缺陷跟踪系统(CDETS)<u>CSCvz9749</u>相关。修复程序已集成到21.22.ua4.82694及更高版本 中。

## 解决方法

在UPF419上,必须使用隐藏命令task kill facility sessmgr instance <>重新启动未**在Actv Ready中** 的会**话管理器实例,这**就解决了问题。 Wednesday November 03 16:44:57 UTC 2021

| smgr | state | peer  | recovery | pre-alloc | chk-point rcvd o |       | chk-p | chk-point sent |  |
|------|-------|-------|----------|-----------|------------------|-------|-------|----------------|--|
| inst |       | conn  | records  | calls     | full             | micro | full  | micro          |  |
|      |       |       |          |           |                  |       |       |                |  |
| 1    | Actv  | Ready | 0        | 0         | 1108             | 34001 | 38319 | 2267162        |  |
| 2    | Actv  | Ready | 0        | 0         | 1086             | 33879 | 40524 | 2428315        |  |
| 3    | Actv  | Ready | 0        | 0         | 1114             | 34491 | 39893 | 2335889        |  |
| 4    | Actv  | Ready | 0        | 0         | 0                | 0     | 12275 | 1049616        |  |
| 5    | Actv  | Ready | 0        | 0         | 1106             | 34406 | 37240 | 2172748        |  |
| 6    | Actv  | Ready | 0        | 0         | 0                | 0     | 13302 | 1040480        |  |
| 7    | Actv  | Ready | 0        | 0         | 0                | 0     | 12636 | 1062146        |  |
| 8    | Actv  | Ready | 0        | 0         | 0                | 0     | 11446 | 976169         |  |
| 9    | Actv  | Ready | 0        | 0         | 0                | 0     | 11647 | 972715         |  |
| 10   | Actv  | Ready | 0        | 0         | 0                | 0     | 11131 | 950436         |  |
| 11   | Actv  | Ready | 0        | 0         | 1099             | 34442 | 36696 | 2225847        |  |
| 12   | Actv  | Ready | 0        | 0         | 0                | 0     | 10739 | 919316         |  |
| 13   | Actv  | Ready | 0        | 0         | 0                | 0     | 11140 | 970384         |  |
| 14   | Actv  | Ready | 0        | 0         | 1085             | 33831 | 37206 | 2226049        |  |
| 15   | Actv  | Ready | 0        | 0         | 1085             | 33360 | 38135 | 2225816        |  |
| 16   | Actv  | Ready | 0        | 0         | 0                | 0     | 11159 | 946364         |  |
| 17   | Actv  | Ready | 0        | 0         | 1100             | 35009 | 37775 | 2242427        |  |
| 18   | Actv  | Ready | 0        | 0         | 1092             | 33953 | 37469 | 2181043        |  |
| 19   | Actv  | Ready | 0        | 0         | 0                | 0     | 13066 | 1055662        |  |
| 20   | Actv  | Ready | 0        | 0         | 0                | 0     | 10441 | 938350         |  |
| 21   | Actv  | Ready | 0        | 0         | 1098             | 33521 | 37238 | 2165185        |  |
| 22   | Actv  | Ready | 0        | 0         | 1090             | 34464 | 38227 | 2399415        |  |

## 在UPF故障导致切换时要收集的日志

**注意:**确保在RCM中启用调试日志(在启用任何调试日志之前请求批准)。请参阅日志记录 建议。

### RCM运营中心日志记录级别

logging level application debug logging level transaction debug logging level tracing off logging name infra.config.core level application warn logging name infra.resource\_monitor.core level application warn logging name infra.resource\_monitor.core level transaction warn

### 分步数据收集

- 问题摘要:问题语句必须清晰。指示有问题的节点名称/ip,以便更轻松地从日志中查找必要信息。例如,在发生切换问题时,如果提到IP x.x.x.z是源UPF, x.x.x.y是目标UPF,则很有帮助。
- 2. 如果有多种方法可以重现问题,请提及这些。
- 3. RCM版本信息:在从RCM VM部署RCM VM时,从运**营中心部署cat/etc/smi/rcm-image**versionshow helm。在RCM CN部署中,从运**营中**心显示helm。
- 4. 发生问题时的RCM Tac调试CN或RCM日志。在某些情况下,您还可以要求从POD刚启动时开始使用日志。
- 5. 指出哪个RCM是主RCM或备份RCM。对于CN,共享两个RCM对的信息。
- 6. 从所有实例共享RCM运行中心的运行配置。
- 7. 收集RCM SNMP陷阱。

- 8. 无论是否发生切换故障,最好收集一个活动UP SSD和一个备用UP SSD。
- 9. RCM控制器、configmgr、检查点管理器、切换和switchover-verbose statistics命令用于提及 确切的CLI。

rcm show-statistics controller rcm show-statistics configmgr rcm show-statistics checkpointmgr

rcm show-statistics switchover

rcm show-statistics switchover-verbose

- 10. UPF或RCM的系统日志。
- 11. 如果问题与切换故障有关,则需要新的活动UPF SSD和旧的UPF活动SSD。在某些情况下,旧活动会因切换而重新启动。在这种情况下,您必须重现问题,并且在问题发生之前,您需要收集旧的活动UP SSD。
- 12. 在切换故障情况下,在问题重现时从旧活动和新活动收集vpn、sessmgr、sess-gr和 sxdemux调试日志也很有帮助。 logging filter active facility sxdemux level debug logging filter active facility sessmgr level logging filter active facility sess-gr level debug logging filter active facility sess-gr level debug logging filter active facility vpn level
- 13. 如果sessmgr/vpnmgr中出现错误/问题,则需要Vpnmgr/Sessmgr核心。 sessmgr\_instance\_id是发现问题的实例。vpnmgr\_instance\_id是RCM上下文的上下文编号。 task core facility sessmgr instance <sessmgr\_instance\_id 任务核心设施vpnmgr实例<vpnmgr\_instance\_id
- 14. 如果RCM HA出现问题,请从两个实例共享RCM TAC调试/Pod日志。

## 相关信息

- <u>https://www.cisco.com/c/en/us/support/wireless/ultra-cloud-core-user-plane-function/products-installation-and-configuration-guides-list.html</u>
- <u>技术支持和文档 Cisco Systems</u>